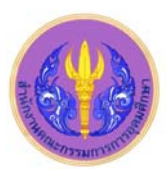

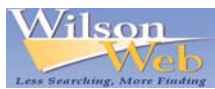

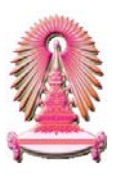

#### Library Literature & Information Science Full Text

Library Literature & Information Science Full Text เป็นฐานข้อมูลสาขาบรรณารักษศาสตร์และสารนิเทศศาสตร์ เป็นหนึ่งในชุดฐาน ้ข้อมูล WilsonWeb ซึ่งเดิมเคยบอกรับโดยสถาบันวิทยบริการ ปัจจุบันบอกรับโดยคณะกรรมการการอุดมศึกษา (สกอ.) สำหรับสถาบันอุดมศึกษา ของรัฐ 75 แห่ง รวมจุฬาลงกรณ์มหาวิทยาลัยได้ใช้ร่วมกัน ภายในฐานข้อมูลประกอบด้วยข้อมูลที่มาจากวารสารภาษาอังกฤษและภาษาอื่นๆ บท ความการประชุม แผ่นพับ หนังสือ และวิทยานิพนธ์สาขาบรรณารักษศาสตร์และสารนิเทศศาสตร์ และหนังสือทั่วไปอีกมากกว่า 300 รายการต่อปี รูปแบบข้อมูลมีทั้งเอกสารฉบับเต็ม (Full Text) ตั้งแต่ปีค.ศ. 1994 พร้อมด้วยดัชนีและสาระสังเขป ตั้งแต่ปีค.ศ. 1984 เนื้อหาวิชาที่ครอบคลุม ได้ แก่ ห้องสมุดอัตโนมัติ การให้เลขหมู่ การตรวจสอบเนื้อหา วรรณกรรมเยาวชน กระบวนการจ่าย-รับ การจัดหมวดหมู่ กฎหมายลิขสิทธิ์ การศึกษา ทางบรรณารักษศาสตร์ ความช่วยเหลือจากภาครัฐ นายหน้าค้าสารสนเทศ ซอฟต์แวร์อินเทอร์เน็ต การประชุมและสมาคมห้องสมุด อุปกรณ์ในห้อง สมุดและการจัดหา การบริหารงานบุคคล การอนุรักษ์สื่อสารสนเทศ การประชาสัมพันธ์ การพิมพ์ และเว็บไซต์

# การเข้าใช้งาน

เข้าใด้ที่ URL: http://www.car.chula.ac.th/curef-db/slist.html#arts แล้วคลิกเลือก Art Full Text จากนั้น URL จะเปลี่ยนเป็น http://vnweb. hwwilsonweb.com /hww/jumpstart.jhtml และปรากฦหน้าจอ ดังภาพ

|              | Important Message                                                                                                   |                                                                                    | CUSTOMIZE DISPLAY   HELP   TECHNICAL SUPPORT                          |                                                                                                    |                                                                                                    |                    | EXIT PROGRAM |                       |
|--------------|----------------------------------------------------------------------------------------------------|------------------------------------------------------------------------------------|-----------------------------------------------------------------------|----------------------------------------------------------------------------------------------------|----------------------------------------------------------------------------------------------------|--------------------|--------------|-----------------------|
| Wilson       |                                                                                                    |                                                                                    |                                                                       |                                                                                                    |                                                                                                    |                    |              | Quick Links           |
| vveb         |                                                                                                    |                                                                                    |                                                                       |                                                                                                    |                                                                                                    |                    |              | Journal Directory 💌 🕻 |
| BASIC SEARCH | ADVANCED SEARCH                                                                                                    | BROWSE                                                                             | THESAURUS                                                             | SEARCH HESTORY                                                                                          | PRINT EMAIL SAVE                                                                                                    | EXPORTING / CITING |              |                       |
|              | Close Database     Data     Data     Applied Sci     Art Full Text     Biological &     Business Fu     Education F | Age Descrip<br>Age Descrip<br>Ince Full Tex<br>Age Index PI<br>II Text<br>UII Text | tions Unmari<br>t General S<br>Humanite<br>us Legal Per<br>Ubrary Lit | k Selected Databases<br>clence Full TextOr<br>is Full TextOr<br>odicals Full TextR<br>& Inf Full TextSo | ■ <u>Journel Directory</u><br>mnFile Full Text Mega<br>mnFile Full Text Select<br>aders' Guide Full Text<br>cial Sciences Full Text |                    |              |                       |
|              | Sort By: R                                                                                                    | elevance                                                                           | ×                                                                     |                                                                                                    | at: Al<br>Al<br>Al<br>Clea                                                                                                    | v<br>v<br>z Start  |              |                       |

# การค้นหาข้อมูล

จากแถบเมนูด้านบน จะพบรายการให้เลือกใช้งาน ดังภาพ

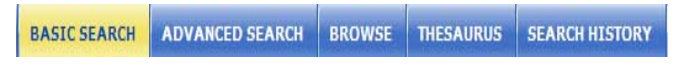

## BASIC SEARCH เป็นการค้นหาอย่างง่าย

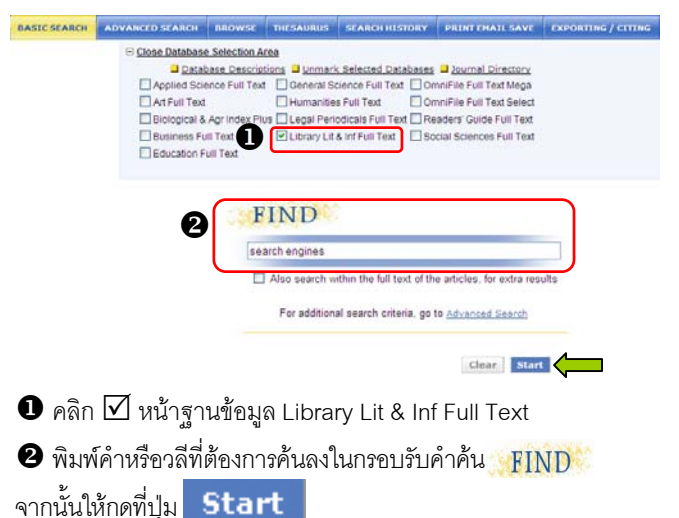

### ADVANCED SEARCH เป็นการค้นหาอย่างเจาะจง

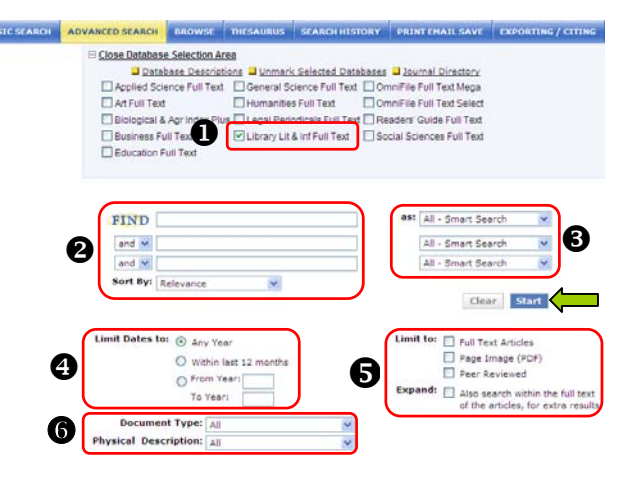

❶ คลิก 🗹 หน้าฐานข้อมูล Library Lit & Inf Full Text จะพบว่ามี เงื่อนไขการค้นให้เลือกเพิ่มขึ้นมา

2 พิมพ์คำหรือวลีที่ต้องการอุ้นองในกรอบรับคำอุ้น FIND

 หากมีคำค้นมากกว่า 1 คำ ให้เลือกตัวเชื่อม (Boolean) ได้แก่ and หรือ or หรือ not

จากนั้นให้เลือกรูปแบบการ Sort By: Relevance เรียงลำดับรายการ (Sort By:) เช่น เรียง ตามเนื้อหาที่เกี่ยวข้อง เรียงตามวันที่

เป็นต้น

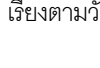

3 เลือกเขตข้อมูล (as:) เช่น Keyword as: All - Smart Search หรือ Subject(s) หรือ Title หรือ Author หรือ Abstract เป็นต้น

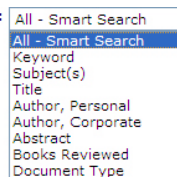

Relevan

Author, Personal

Document Type ISSN

Date Artist

and 🗸 and

or not

ระบุเงื่อนไขช่วงระยะเวลาที่จัดพิมพ์ของเอกสาร

5 ระบุ Limit to: ที่ต้องการ เช่น Full Text Articles หรือ Page Image (PDF) หรือ Peer Reviewed

6 ระบุประเภทของเอกสาร (Document Type) เช่น Biography,

Bibliography, Book review เป็นต้น และคำอธิบายลักษณะ Physical

Description: เช่น Annotated bibliography เป็นต้น

เมื่อพิมพ์คำค้น เลือกเขตข้อมูล เงื่อนไข รูปแบบ และคำอธิบาย ลักษณะที่ต้องการแล้ว ให้กดที่ปุ่ม Start

#### BROWSE ใช้ไล่เรียงดูเอกสารตามลำดับตัวอักษร

ตัวอย่าง : Browse For : Library Trends ในเขตข้อมูล Journal Name

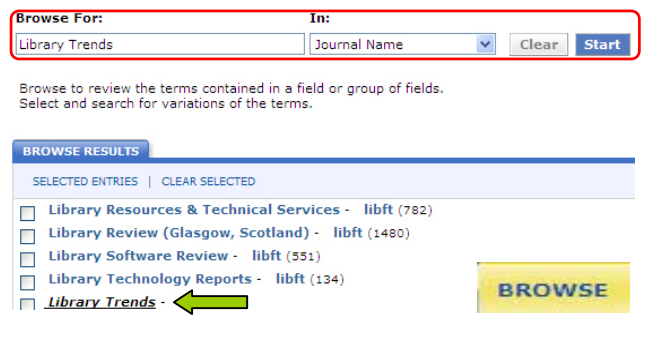

## THESAURUS ใช้ค้นหาศัพท์สัมพันธ์หรือหัวเรื่องที่เกี่ยวข้อง

ตัวอย่าง : Search Thesaurus for : "search engines"

| Search Thesaurus For:                                                                                                    |                                        |
|----------------------------------------------------------------------------------------------------|----------------------------------------|
| "search engines"                                                                                                    | Start                                  |
| The Thesaurus is a list of suggested subject headings and related terms in the datab-<br>You can look up and get information about subjects covered. | se s controlled vocabulary.            |
| THESAURUS RESULTS                                                                                                    |                                        |
| GET MARKED   SEARCH MARKED SUBJECTS   CLEAR MARKS                                                                                                    | 4 PREVIOUS 1 NEUT                      |
|                                                                                                    | 🖾 = Broader Terms 🗄 = Expand 🖃 = Colla |
| 90% 1 Library Lt & Inf Ful Text                                                                                                    |                                        |
| 8- Elintemet software                                                                                                    |                                        |
| . INTERNET SEARCH ENGINES 284 records                                                                                                    |                                        |
| 90% 2 Library Lt & Inf Full Text                                                                                                    |                                        |
| SURVEYS/INTERNET SEARCH ENGINES 1 record                                                                                                    | THESAURUS                              |
| Used for: Internet search engines/Surveys                                                                                                    |                                        |

## SEARCH HISTORY ใช้ดูประวัติการสืบค้นที่ผ่านมาทั้งหมด สามารถจัดเก็บได้ และสั่งให้เตือนเมื่อมีเอกสารใหม่ที่ตรงกับคำค้น (Search Alert) ได้ ตัวอย่าง : พบประวัติการสืบค้นเรื่อง knowledge

management และ online catalogs

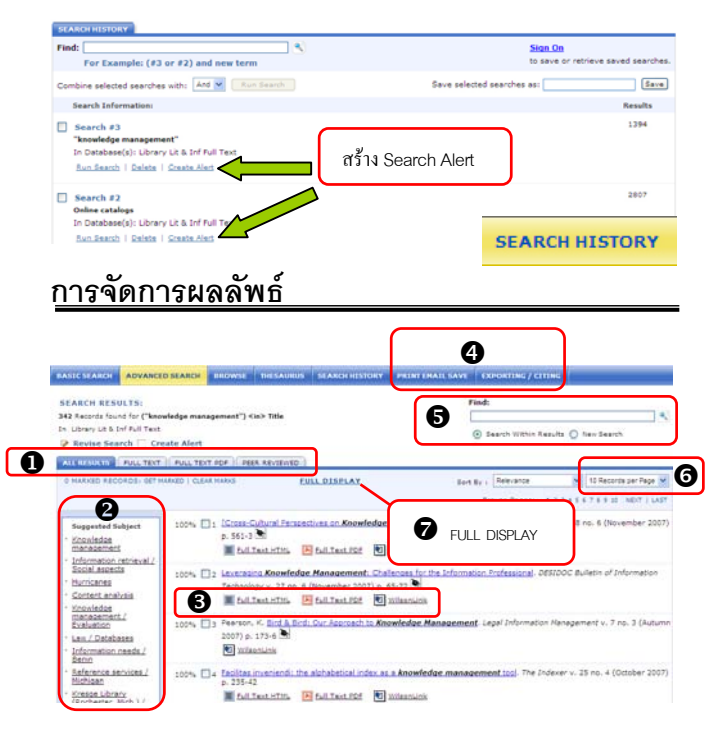

เลือกดูเฉพาะผลลัพธ์รวมที่เป็น FULL TEXT (HTML), FULL TEXT
 PDF หรือ PEER REVIEWED ได้

 มีหัวเรื่องเสนอแนะ (Suggested Subject) ที่เกี่ยวข้องกับเรื่องที่ค้น ให้เลือกเพิ่มเติม

3 เลือกเปิดดูเอกสารแต่ละรายการตามรูปแบบที่ต้องการ ได้แก่ เอกสารฉบับเต็มแบบ HTML, PDF และ WilsonLink ซึ่งเป็นลิงค์เชื่อม โยงไปยังแหล่งข้อมูลอื่น

- บางรายการจะมีสัญลักษณ์ 💽 แสดงให้ทราบว่าเป็น เอกสารที่ผ่านการกลั่นกรองจากผู้เชี่ยวชาญในสาขานั้น
- ข้อดีของเอกสารฉบับเต็มแบบ HTML คือ เป็นเอกสาร แบบข้อความ (TEXT) ซึ่งสามารถคัดลอกได้ และยังแปล เป็นภาษาอื่นๆ ได้แก่ ภาษาฝรั่งเศส เยอรมัน โปรตุเกส สเปน อิตาเลียน และเกาหลี
- ข้อดีของเอกสารฉบับเต็มแบบ PDF คือ เป็นเอกสารและภาพ
   ที่เหมือนกับต้นฉบับจริงทุกประการ ซึ่งสามารถคัดลอกได้

4 คลิก I หน้ารายการที่ต้องการ จากนั้นหากต้องการพิมพ์ ส่งอีเมล จัดเก็บ หรือโอนรายการนี้ไปยังโปรแกรมจัดการบรรณานุกรม ให้ดูที่เมนู ด้านบน ซึ่งจะพบว่า มีทางเลือกใช้งาน ดังนี้

- PRINT : สั่งให้พิมพ์รายการที่ต้องการ
- EMAIL : สั่งให้ส่งรายการที่ต้องการไปยังผู้รับผ่านอีเมล
- SAVE : สั่งให้จัดเก็บรายการที่ต้องการ
- EXPORTING : สั่งให้โอนรายการที่ต้องการลงโปรแกรมจัดการ

บรรณานุกรม เช่น EndNote โดยเครื่องที่ใช้งานต้องมีโปรแกรมอยู่ในเครื่อง

6 สามารถค้นหา (Find) เพิ่มเติมจากภายในผลลัพธ์ที่ได้

สามารถกำหนดจำนวนรายการผลลัพธ์ที่แสดงต่อหน้า เช่น 10, 20
 หรือ 50 รายการ เป็นต้น

🕏 ใช้แสดงข้อมูลทางบรรณานุกรมแบบเต็ม (FULL DISPLAY) ดังตัวอย่าง

| 100% 🗌 1 of 342                                              | Library Lit & Inf Full Text                                       |  |  |  |  |  |  |
|--------------------------------------------------------------|-------------------------------------------------------------------|--|--|--|--|--|--|
| 🗐 Full Text HTML 🔀 Full Text PDF 🔞 WilsonLink                |                                                                   |  |  |  |  |  |  |
| Record in process                                            |                                                                   |  |  |  |  |  |  |
| Title: [Cross-Cultural Perspectives on Knowledge Management] |                                                                   |  |  |  |  |  |  |
| Journal Name:                                                | College & Research Libraries                                      |  |  |  |  |  |  |
| Source:                                                      | College & Research Libraries v. 68 no. 6 (November 2007) p. 561-3 |  |  |  |  |  |  |
| Publication Year:                                            | 2007                                                              |  |  |  |  |  |  |
| Peer Reviewed Journal:                                       |                                                                   |  |  |  |  |  |  |
| ISSN:                                                        | 0010-0870                                                         |  |  |  |  |  |  |
| Language of Document:                                        | English                                                           |  |  |  |  |  |  |
| Database:                                                    | Education; Library & Information Science                          |  |  |  |  |  |  |
| Accession Number:                                            | 200730503837011                                                   |  |  |  |  |  |  |
| Persistent URL:                                              | Click to copy the HTML full text article link                     |  |  |  |  |  |  |
|                                                              | Click to copy the PDF full text article link                      |  |  |  |  |  |  |
|                                                              |                                                                   |  |  |  |  |  |  |

#### <u> การออกจากระบบ</u>

ให้คลิกที่ **EXIT PROGRAM** ตรงมุมขวาด้านบน เมื่อต้องการออกจาก การใช้งานฐานข้อมูลนี้

> จัดทำโดย บงกซ จราวิวัฒน์ ฝ่ายบริการช่วยค้นคว้าวิจัย สถาบันวิทยบริการ จุฬาฯ (ฉบับพิมพ์ครั้งที่ 2) มกราคม 2551